## Loading a New Version of the Website

- 1. Using Chrome or Safari, open the website: <u>https://web.kplogic.com</u>
- 2. When the page loads, press <u>CTRL-Shift-R</u> to reload the page without using cached data.
- 3. The correct version of the website (e.g. v1.7.1) should now show in the upper left corner.
- 4. If the website fails to load correctly, clear the browser's cache using the instructions on the following page.

| $\leftarrow \   \rightarrow $ | G               |       |     | web.kpl | ogic.con       | ı   | 0-   |   | Ŕ          | ☆     | <mark>ال</mark>           | *    |                   | 6  | :  |
|-------------------------------|-----------------|-------|-----|---------|----------------|-----|------|---|------------|-------|---------------------------|------|-------------------|----|----|
| Apps                          | Μ               |       | 365 | لهر 🏚   | <del>V</del> I | SIS | PS 🗯 | 扈 | <b>[</b> ] | U     | The<br>Weather<br>Channel | CNN  | /                 | AP | >> |
|                               |                 |       |     |         |                |     |      |   |            |       |                           |      |                   |    |    |
|                               |                 |       |     |         | C              |     | •••  |   |            |       |                           |      |                   |    |    |
|                               |                 |       |     |         |                |     |      |   |            |       |                           |      |                   |    |    |
| v1.7.1                        |                 |       |     |         |                |     |      |   |            |       |                           |      |                   |    |    |
| l                             | User            | D     |     |         |                |     |      |   |            |       |                           |      |                   |    |    |
|                               | kplo            | ogic  |     |         |                |     |      |   |            |       |                           |      | II                |    |    |
|                               |                 |       |     |         |                |     |      |   |            | I     | Reme                      | mber | ID <mark>s</mark> | 2  |    |
| l                             | Passv           | vord  |     |         |                |     |      |   |            |       |                           |      |                   |    |    |
|                               |                 | ••••• |     |         |                |     |      |   |            |       |                           |      |                   |    |    |
|                               |                 |       |     |         |                |     |      |   |            |       |                           |      |                   |    |    |
| (                             | Log In          |       |     |         |                |     |      |   |            |       |                           |      |                   |    |    |
| ſ                             |                 |       |     |         |                |     |      |   |            |       |                           |      |                   |    |    |
| l                             | Forgot Password |       |     |         |                |     |      | C | hang       | e Pas | swor                      | d    |                   |    |    |
|                               |                 |       |     |         |                |     |      |   |            |       |                           |      |                   |    |    |
|                               |                 |       |     |         |                |     |      |   |            |       |                           |      |                   |    |    |
|                               |                 |       |     |         |                |     |      |   |            |       |                           |      |                   |    |    |
|                               |                 |       |     |         |                |     |      |   |            |       |                           |      |                   |    |    |
|                               |                 |       |     |         |                |     |      |   |            |       |                           |      |                   |    |    |
|                               |                 |       |     |         |                |     |      |   |            |       |                           |      |                   |    |    |
|                               |                 |       |     |         |                |     |      |   |            |       |                           |      |                   |    |    |

## **Clearing Cache in Chrome for OPtimize Website**

- 1. Open Chrome.
- 2. Paste or type <a href="https://settings/siteData?searchSubpage=web.kplogic.com">https://settings/siteData?searchSubpage=web.kplogic.com</a> into the address bar

Note: This takes you automatically to:

- Settings (click the 3 dots in the upper right corner)
- Privacy and security -> Cookies and other site data -> See all cookies and site data
- Enter web.kplogic.com in Search cookies in the upper right corner
- 3. Select Remove All Shown
- 4. Select Clear All

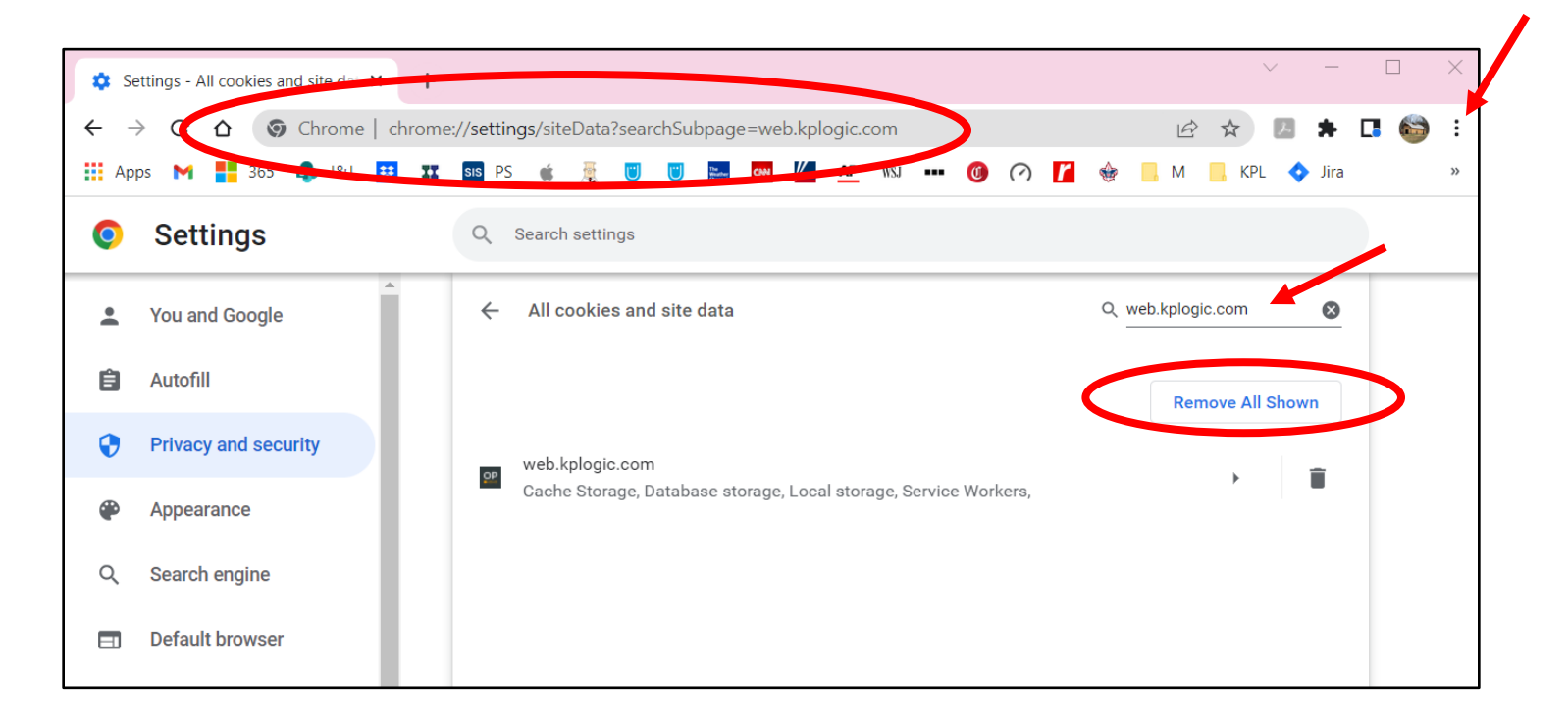

## **Clearing Cache in Safari for OPtimize Website**

- 1. Select Settings -> Safari -> Advanced -> Website Data
- 2. Search for "kplogic.com"
- 3. Left swipe on kplogic.com or web.kplogic.com and select Delete